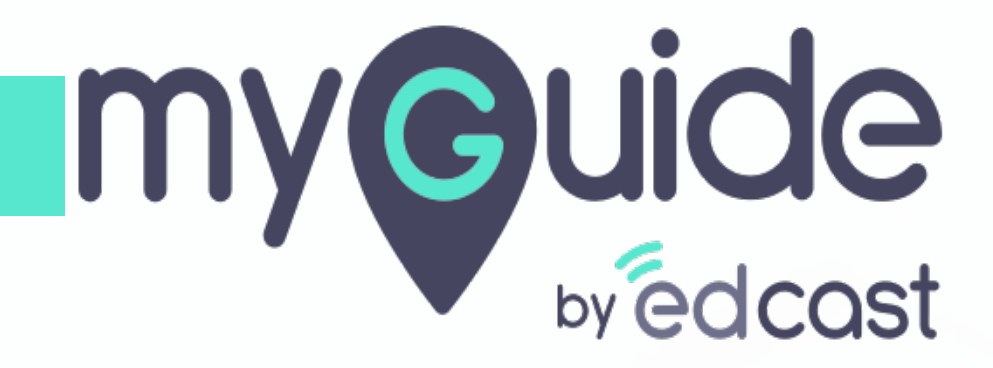

How to Manage Surveys

myguide.org

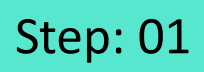

Г

#### 1) Go to the navigation menu

| ¢                                               |                        | Go to the navigation menu 🗘 |  |
|-------------------------------------------------|------------------------|-----------------------------|--|
| Guides                                          | Navigation menu<br>LXP | Ģ                           |  |
| Application 01                                  |                        |                             |  |
| Filters Current Page My Guides                  | Q Search               |                             |  |
| How MyGuide helps to search on Google?          |                        |                             |  |
| Google Doodle                                   |                        |                             |  |
|                                                 |                        |                             |  |
|                                                 |                        |                             |  |
|                                                 |                        |                             |  |
|                                                 |                        |                             |  |
|                                                 |                        |                             |  |
|                                                 |                        |                             |  |
|                                                 | •                      |                             |  |
| © MyGuide by EdCast   Privacy & Cookies   Terms |                        |                             |  |
|                                                 |                        |                             |  |
|                                                 |                        |                             |  |

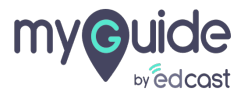

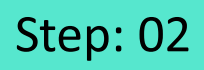

1) Click the "Manage surveys" tab

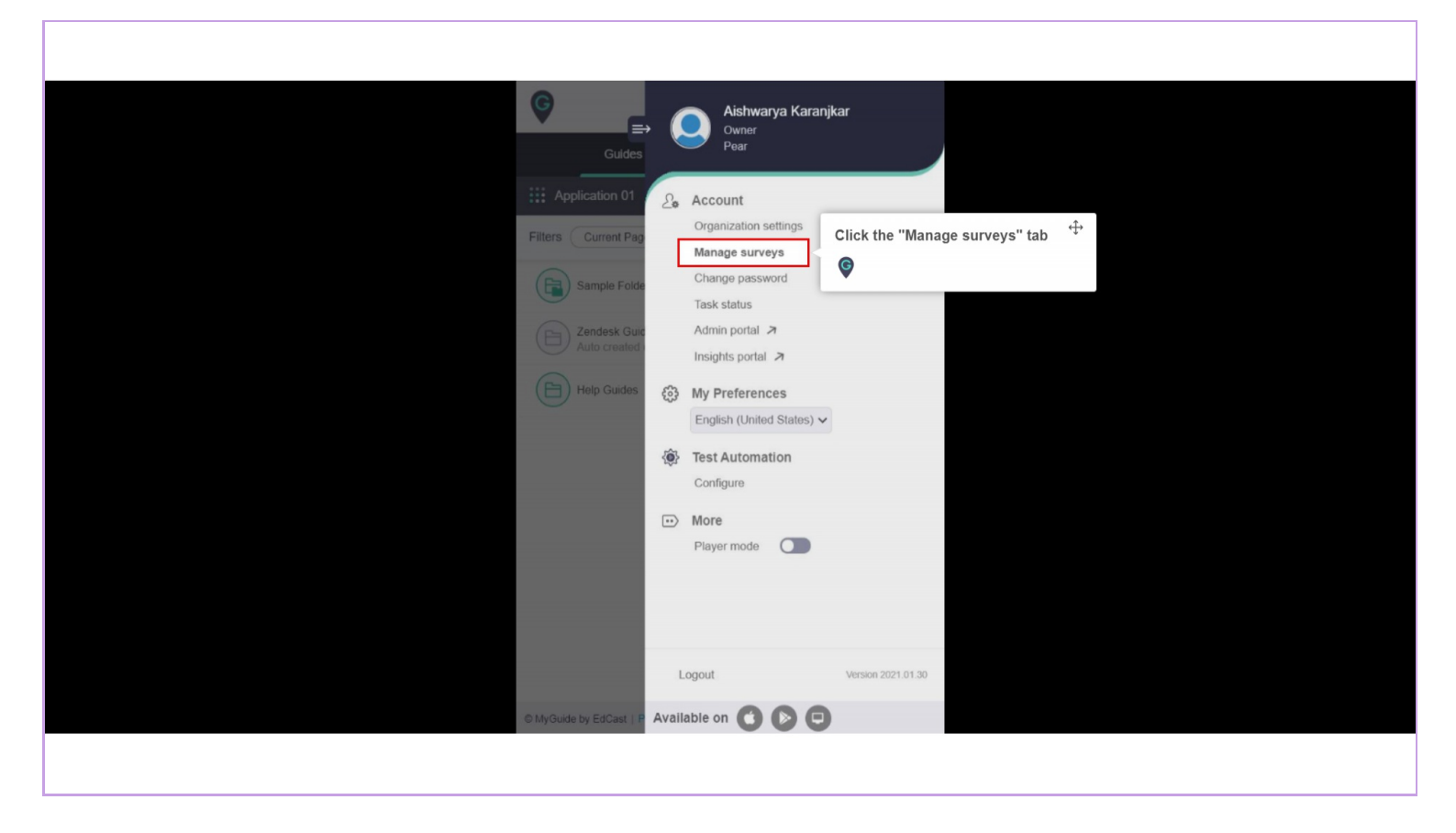

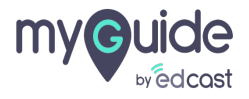

## Here you can see the list of all the surveys created along with the number questions they have

1) To add a new survey, click on "Add" button

| Here you can see the list of all the surveys →<br>created along with the number questions<br>they have | 9                                     |                                |
|----------------------------------------------------------------------------------------------------|---------------------------------------|--------------------------------|
| •                                                                                                    | G                                     |                                |
| Manage surveys                                                                                         | × Application                         | 101                            |
| Survey Exit Survey                                                                                     | Add     To add a new surve     button | ey, click on "Add <sup>™</sup> |
| Feedback Time                                                                                          |                                       |                                |
|                                                                                                    | Global Questions: 1                   |                                |
| How can we improve this Guide?                                                                         |                                       |                                |
|                                                                                                    | Global Questions: 1                   |                                |
|                                                                                                    | <del>ਪ</del> ੰਜਾਬੀ                    |                                |
|                                                                                                    |                                       |                                |
|                                                                                                    |                                       |                                |
|                                                                                                    |                                       |                                |
|                                                                                                    |                                       |                                |
|                                                                                                    |                                       |                                |

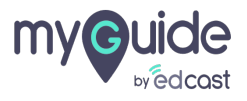

## Provide a title to your survey

1) When you mark this checkbox, the survey becomes Global.

| Manage surveys<br>Provide a title to your survey                               | ×              |
|--------------------------------------------------------------------------------|----------------|
| Survey Title<br>Global Survey<br>When you mark this checkbox, the <sup>‡</sup> | Add Question 🔻 |
| Back                                                                           | Add Survey     |

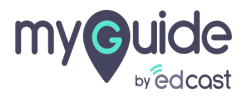

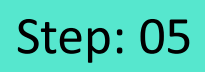

1) From here the question dropdown will open up

| ×                                                                                                    |                |      | Manage surveys     |
|----------------------------------------------------------------------------------------------------|----------------|------|--------------------|
| (+) Add                                                                                                    |                |      | Survey Exit Survey |
| From here the question dropdown <sup>+</sup><br>↓<br>↓<br>↓<br>↓<br>↓<br>↓<br>↓<br>↓<br>↓<br>↓<br>↓<br>↓<br>↓ | Add Question 🔻 |      | Survey Title       |
|                                                                                                    |                |      | Global Survey      |
|                                                                                                    |                |      |                    |
|                                                                                                    |                |      |                    |
|                                                                                                    |                |      |                    |
|                                                                                                    |                | Back |                    |
|                                                                                                    |                |      |                    |
|                                                                                                    |                |      |                    |
|                                                                                                    | Add Survey     | Back |                    |

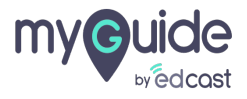

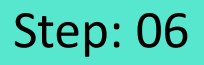

There are six types of questions you can add in a survey: Text type, Single option select, Multiple options select, Range, Rate and Yes/No type

| Manage surveys Survey Exit Survey | There are six types of<br>can add in a survey:<br>Single option select,<br>options select, Range<br>Yes/No type | Fquestions yotu<br>Text type,<br>Multiple<br>, Rate and | × |  |
|-----------------------------------|----------------------------------------------------------------------------------------------------|---------------------------------------------------------|---|--|
| Survey Title                      |                                                                                                    | Add Question 🔻                                          |   |  |
| Clabel Sugrey                     |                                                                                                    | Text                                                    |   |  |
|                                   |                                                                                                    | Single select                                           |   |  |
|                                   |                                                                                                    | Multi select                                            |   |  |
|                                   |                                                                                                    | Range                                                   |   |  |
|                                   |                                                                                                    | Rate                                                    |   |  |
|                                   |                                                                                                    | Yes/No                                                  | 8 |  |
|                                   | Back                                                                                                    | Add Survey                                              |   |  |
|                                   |                                                                                                    |                                                         | , |  |
|                                   |                                                                                                    |                                                         |   |  |

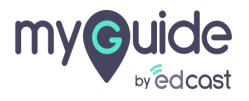

When you hover over the question and a pecil icon appears, it suggests that you can edit the text of this question.

You can also add more options for a question

| Survey Title and a pecili icon appears, it suggests that you can edit the text of this question.<br>Survey Title You can also add more options for a question for a question | Survey Evit Survey                               | When you have over the question $\stackrel{\text{(f)}}{\leftrightarrow}$                 |         |
|----------------------------------------------------------------------------------------------------|--------------------------------------------------|------------------------------------------------------------------------------------------|---------|
| Survey Title You can also add more options for a question<br>Global Survey  1 How can we improve this Guide?  Option 1 Option 2 Option 3                                                                                                    | Survey Exit Survey                               | and a pecil icon appears, it suggests<br>that you can edit the text of this<br>question. | (+) Add |
| Global Survey  Global Survey  How can we improve this Guide?  Option 1  Option 2  Option 3                                                                                                    | Survey Title                                     | You can also add more options for a <b>ct v</b>                                          |         |
| 1       How can we improve this Guide?         Option 1         Option 2         Option 3                                                                                                    | Global Survey                                    | <b>©</b>                                                                                 |         |
| Option 3                                                                                                    | 1 How can we improve thi<br>Option 1<br>Option 2 | s Guide?                                                                                 | 2       |
| + Add                                                                                                    | Option 3                                         |                                                                                          |         |
|                                                                                                    |                                                  |                                                                                          |         |
|                                                                                                    |                                                  |                                                                                          |         |
|                                                                                                    |                                                  |                                                                                          |         |

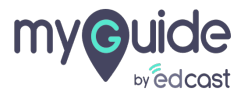

1) If you want to delete a question from your unsaved survey, you get a delete option in the upper right corner of every question

| Manage surveys                    | ×                                                                                                    |
|-----------------------------------|----------------------------------------------------------------------------------------------------|
| Survey Exit Survey                | (+) Add                                                                                                    |
| Survey Title Single select 🔻      |                                                                                                    |
| Global Survey                     | If you want to delete a question from<br>your unsaved survey, you get a<br>delete option in the upper right<br>corner of every question |
| 1: How can we improve this Guide? | ¢                                                                                                    |
| Option 1                          |                                                                                                    |
| O Option 2                        |                                                                                                    |
| Option 3                          |                                                                                                    |
| +Add                              |                                                                                                    |
|                                   |                                                                                                    |
| Back Add Survey                   |                                                                                                    |
|                                   |                                                                                                    |
|                                   |                                                                                                    |
|                                   |                                                                                                    |

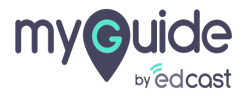

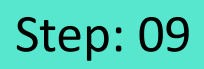

1) Similarly, if you want to delete an option in a survey question, you need to hover over it

| Manage surveys                                                                                                    | ×       |  |
|----------------------------------------------------------------------------------------------------|---------|--|
| Survey Exit Survey                                                                                                    | (+) Add |  |
| Survey 1 Add Question 🔻                                                                                                    |         |  |
|                                                                                                    | Delete  |  |
| 1: How can we improve this Guide?<br>Option 1<br>Option 2<br>Add<br>1: How can we improve this Guide?<br>Similarly, if you want to delete an<br>option in a survey question, you<br>need to hover over it<br>© |         |  |
| Back Update Survey                                                                                                    |         |  |
|                                                                                                    |         |  |

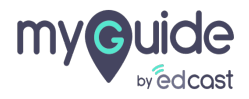

## You can add all six types of questions in a survey

1) Once you are done, you can click on "Add Survey" button to save this survey

|                                           |                                 |                           | *                           |           |  |
|-------------------------------------------|---------------------------------|---------------------------|-----------------------------|-----------|--|
| Survey Exit Survey                        | You can add a<br>questions in a | Il six types of<br>survey | +                           | Add       |  |
| Survey 1 Global Survey                    |                                 | Range -                   |                             |           |  |
| 3: How can we improve this Guide?         |                                 |                           |                             |           |  |
| 4: Please rate this guide on the scale of | of 1 to 10                      |                           | Once you are done, you can  | click off |  |
|                                           | Back                            | Add Survey                | "Add Survey" button to save | e this    |  |
|                                           |                                 |                           |                             |           |  |

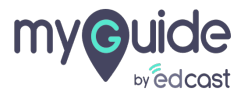

## On the list view page, you get the global tag on those suveys where you have enabled the checkbox

1) You get the option to edit a survey from the list view page

| Manage surveys                 | On the list view page, you get the<br>global tag on those suveys where<br>you have enabled the checkbox<br>♥ | ×<br>(•) Add                                                 |                   |
|--------------------------------|----------------------------------------------------------------------------------------------------|--------------------------------------------------------------|-------------------|
| Feedback Time                  |                                                                                                    | C Clobal Questions: 1                                        |                   |
| How can we improve this Guide? |                                                                                                    | You get the option to edit a surv<br>from the list view page | ey <sup>4</sup> } |
| Survey 1                       |                                                                                                    | Edit Survey ns: 6                                            |                   |
|                                |                                                                                                    |                                                              |                   |
|                                |                                                                                                    |                                                              |                   |

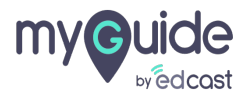

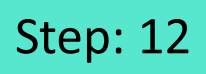

1) Similarly, get an option to delete the survey

| Manage surveys                 | ×                   |                                                  |
|--------------------------------|---------------------|--------------------------------------------------|
| Survey Exit Survey             | • Add               |                                                  |
| Feedback Time                  | 図 💼                 |                                                  |
|                                | Global Questions: 1 |                                                  |
| How can we improve this Guide? |                     |                                                  |
| Survey 1                       | Giobal Questions: 1 | Similarly, get an option to delete the<br>survey |
|                                |                     |                                                  |
|                                |                     |                                                  |
|                                |                     |                                                  |
|                                |                     |                                                  |

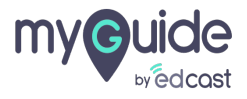

## You can navigate to the Exit survey tab from here

| r<br>Manage surveys                   |             | ×                                                                                                    |  |
|---------------------------------------|-------------|----------------------------------------------------------------------------------------------------|--|
| Survey Exit Survey                    |             | (+) Add                                                                                                    |  |
| You can navigate to the tab from here | Exit survey | C all and a second second seco |  |
| How can we improve thi                | Guide?      |                                                                                                    |  |
|                                       | Global      | Questions: 1                                                                                                    |  |
| Survey 1                              |             |                                                                                                    |  |
|                                       |             | Questions: 6                                                                                                    |  |
|                                       |             |                                                                                                    |  |
|                                       |             |                                                                                                    |  |
|                                       |             |                                                                                                    |  |

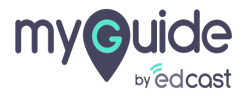

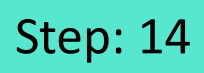

1) Check this box to enable the exit survey

|                        | Manage surveys             |         |      | × |  |
|------------------------|----------------------------|---------|------|---|--|
|                        | Survey Exit Survey         |         |      |   |  |
| Check this b<br>survey | box to enable the exit $4$ |         |      |   |  |
| v                      |                            |         |      |   |  |
|                        |                            |         |      |   |  |
|                        |                            |         |      |   |  |
|                        |                            | Discard | Done |   |  |
|                        |                            |         |      |   |  |

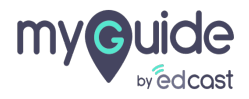

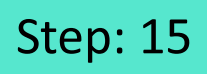

1) Click this tab here to select the survey as the exit survey

| ſ | Manage surveys                       |                                                                     | × |  |
|---|--------------------------------------|---------------------------------------------------------------------|---|--|
|   | Survey Exit Survey                   |                                                                     |   |  |
|   | Enable exit survey     Feedback Time | Click this tab here to select the<br>survey as the exit survey<br>● |   |  |
|   |                                      | V                                                                   |   |  |
|   |                                      |                                                                     |   |  |
|   |                                      |                                                                     |   |  |
|   |                                      |                                                                     |   |  |
|   |                                      | Discard Done                                                        |   |  |
|   |                                      |                                                                     |   |  |
|   |                                      |                                                                     |   |  |

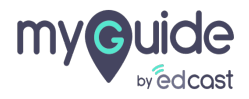

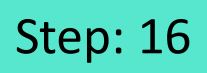

## This dropdown will show the global surveys

| Manage surveys                     | × |
|------------------------------------|---|
| Survey Exit Survey                 |   |
| Enable exit survey                 |   |
| Feedback Time                      |   |
| Select Survey                      |   |
| How can we improve this Guide?     |   |
|                                    |   |
| This dropdown will show the globat |   |
| surveys                            |   |
| ©                                  |   |
|                                    |   |
|                                    |   |
|                                    |   |
|                                    |   |
|                                    |   |
| Discard Done                       |   |
| Discard Done                       |   |

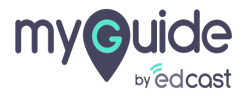

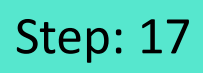

#### 1) Click "Done"

| Manag  | je surveys     | × |
|--------|----------------|---|
| Survey | Exit Survey    |   |
| Fee    | dback Time     |   |
|        |                |   |
|        |                |   |
|        | Click "Done" + |   |
|        | Discard Done   |   |
|        |                |   |

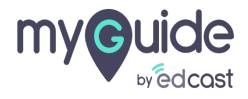

## Step: 18

1) In the Guide Settings, you get the option to enable survey. Select the checkbox to do so.

|   | € =                                                      | ×     |   |  |
|---|----------------------------------------------------------|-------|---|--|
|   | ← Edit Guide Guide 01                                    |       |   |  |
|   | Upload from Computer Choose from Library                 |       |   |  |
|   |                                                          |       |   |  |
|   | Advanced Settings                                        | ~     |   |  |
|   | Create Rules                                             | ~     |   |  |
|   | Beacon                                                   | ~     |   |  |
|   | Push Notifications                                       | ~     |   |  |
|   | Narrator                                                 | ~     |   |  |
|   | Video                                                    | t the | ÷ |  |
|   | Survey option to enable survey.                          |       |   |  |
|   | Enable Survey                                            |       |   |  |
|   | Download Options                                         | _     | - |  |
|   | Segmentation                                             | ~     |   |  |
|   | Do you want to translate the changes in other languages? |       |   |  |
|   | Update Cancel                                            |       |   |  |
| c | MyGuide by EdCast   Privacy & Cookies   Terms            | 0     |   |  |
|   |                                                          |       |   |  |

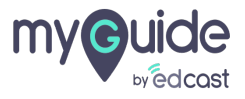

## Step: 19

- 1) The dropdown provides you options to select a survey
- 2) When you click the add icon here, it redirects you to the manage surveys tab

| Image: Second Section Section Secti       |                                                      |                                                    |                                                        |                                  |  |
|----------------------------------------------------------------------------------------------------|------------------------------------------------------|----------------------------------------------------|--------------------------------------------------------|----------------------------------|--|
| Create Rules Head Set Survey Enable Survey Survey Survey Select Survey Select Survey Survey Do you want to translate the changes in other languages?                                                                                                    |                                                      | G                                                  | $\equiv \times$                                        |                                  |  |
| Advanced Settings                                                                                                    |                                                      | ← Edit Guide Guide 01                              |                                                        |                                  |  |
| Advanced Settings                                                                                                    |                                                      |                                                    |                                                        |                                  |  |
| Create Rules   Beacon   Push Notifications   Narrator   Video   Survey   ©    The dropdown provides you options Select a survey   Select Survey   Select A survey   Select Survey   Select Survey   Select Survey   Select Survey   Select Survey   Select Survey   Select Survey   Select Survey   Select Survey   Select Survey   Select Survey   Segmentation   Do you want to translate the changes in other languages?                                                                                                    |                                                      | Advanced Settings                                  | ~                                                      |                                  |  |
| Beacon   Push Notifications   Narrator   Video   Survey   Survey   ©     Select Survey   Select Survey     Select Survey     Segmentation        Do you want to translate the changes in other languages?                                                                                                    |                                                      | Create Rules                                       | ~                                                      |                                  |  |
| Push Notifications         Narrator         Video         Survey         Survey         Enable Survey         Select Survey         Select Survey         Select Survey         Select Survey         Select Survey         Select Survey         Select Survey         Select Survey         Select Survey         Select Survey         Select Survey         Select Survey         Segmentation         Survey 1         Segmentation                                                                                                    |                                                      | Beacon                                             | ~                                                      |                                  |  |
| Narrator   Video   Survey   Image: Survey   Image: Survey </th <th></th> <th>Push Notifications</th> <th>~</th> <th></th> <th></th>                                                                                                    |                                                      | Push Notifications                                 | ~                                                      |                                  |  |
| The dropdown provides you options<br>to select a survey                                                                                                    |                                                      | Video                                              | When you click the ad<br>redirects you to the m<br>tab | d icon here, it<br>anage surveys |  |
| The dropdown provides you options<br>to select a survey                                                                                                    |                                                      | Survey ()                                          | ¢                                                      |                                  |  |
| Comparison of the standard miles and the standard standard st | The dropdown provides you options to select a survey | Select Survey ~<br>Select Survey<br>Eventherk Time | €                                                      |                                  |  |
| Segmentation V<br>Do you want to translate the changes in other languages?                                                                                                    | Ģ                                                    | Do How can we improve this Guide?<br>Survey 1      | ~                                                      |                                  |  |
| Do you want to translate the changes in other languages?                                                                                                    |                                                      | Segmentation                                       | ~                                                      |                                  |  |
|                                                                                                    |                                                      | Do you want to translate the changes in oth        | er languages?                                          |                                  |  |
| Update Cancel                                                                                                    |                                                      | Update                                             | Cancel                                                 |                                  |  |
| MyGuide by EdCast   Privacy & Cookies   Terms                                                                                                    |                                                      | S MyGuide by EdCast   Privacy & Cookies   Terms    | e                                                      |                                  |  |

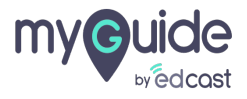

 If you want to add a survey step in middle of a guide, the beginning of a guide, or the end of a guide, click the floating plus icon or click the +Step Before/After buttons
 From the step types, select "Survey Step"

|              |                                    | <b>2 - </b>                                                                                                    |  |
|--------------|------------------------------------|----------------------------------------------------------------------------------------------------|--|
| (C)          |                                    | $f = c^{+}$                                                                                                    |  |
| ← How        | to add a new Lead in Salesf        | (B) (B) (B)                                                                                                    |  |
| 0            | 8 (m) (m)                          | 1 R                                                                                                    |  |
| GuideMe      | ShowMe DoitForMe TestMe            | TeachMe                                                                                                    |  |
|              | Cano                               | ancel Serve & Neve                                                                                                    |  |
| 5. Click on  | "Save" From the step               | tep types, select "Survey <sup>t</sup>                                                                                           |  |
|              | Step<br>©                          |                                                                                                    |  |
|              |                                    | R. Survey Step                                                                                                    |  |
| Can          | cel Save & New GuideMe "Save"      | ∂ <sup>2</sup> Link Guide                                                                                                    |  |
|              |                                    | Nides Step                                                                                                    |  |
|              |                                    | Image Step 4                                                                                                    |  |
|              | + Step Before                      | Message Step ↓ Start to add a survey step in<br>middle of a guide, the beginning of a<br>guide, or the end of a guide, click the |  |
|              | E                                  | Inline Step     Inline Step     Before/After buttons                                                                             |  |
|              |                                    | •                                                                                                    |  |
| © MyGuide by | EdCast   Privacy & Cookies   Terms | •                                                                                                    |  |
|              |                                    |                                                                                                    |  |

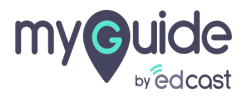

## Step: 21

## Add step title and description here

You can add a thumbnail image for the step

1) Click here to select a survey for your step

|                                        | Ç                                                     | $\equiv \times$ |                                                                             |  |
|----------------------------------------|-------------------------------------------------------|-----------------|-----------------------------------------------------------------------------|--|
|                                        | Guides D                                              | œ               |                                                                             |  |
|                                        | ← Survey Step                                         |                 | Add step title and description here $\stackrel{\clubsuit}{\hookrightarrow}$ |  |
|                                        | Add day title                                         |                 | You can add a thumbnail image for the step                                  |  |
|                                        | Add step ove                                          |                 | Ģ                                                                           |  |
|                                        | Upload Thumbnall Image (recommended size 1280X720 px) |                 |                                                                             |  |
| Click here to select a survey for your | Upload from Computer Choose from                      | Library         |                                                                             |  |
| step                                   | Select Survey 🗸 🕀 宁                                   |                 |                                                                             |  |
|                                        | Create Step Cancel                                    | •               |                                                                             |  |
| c c                                    | e Mysuide by EdCast   Privacy & Cookies   Terms       | 0               |                                                                             |  |

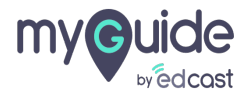

## Step: 22

- 1) You can select your survey option from the dropdown
- 2) By clicking here you get redirected to the Manage surveys tab

|                                                                     | ¢                                                                                                    | $\equiv \times$                                    |                                    |  |
|---------------------------------------------------------------------|----------------------------------------------------------------------------------------------------|----------------------------------------------------|------------------------------------|--|
|                                                                     | Guides                                                                                                    | LXP                                                |                                    |  |
|                                                                     | ← Survey Step                                                                                                |                                                    |                                    |  |
|                                                                     | Add step title                                                                                               |                                                    |                                    |  |
|                                                                     | Add step description                                                                                         |                                                    |                                    |  |
|                                                                     | Upload Thumbnail Image (recommended siz                                                                      | te 1280X720 px)                                    |                                    |  |
|                                                                     |                                                                                                    |                                                    |                                    |  |
|                                                                     | Upload from Computer                                                                                         | By clicking here you ge<br>to the Manage surveys t | t redirected <sup>‡</sup> ∕<br>tab |  |
| You can select your survey option <sup>4</sup><br>from the dropdown | Select Survey<br>Select Survey<br>Feedback Time<br>How can we improve this Guide?<br>Survey 1<br>Create Stop | Cancel                                             |                                    |  |
|                                                                     | MyGuide by EdCast   Privacy & Cookies   Terr                                                                 | ns 😇                                               |                                    |  |
|                                                                     |                                                                                                    |                                                    |                                    |  |

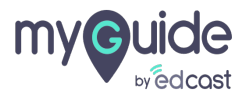

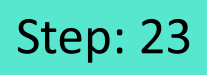

1) Click on "Create Step" once you have added the survey

| <b>©</b>             | $\equiv$ ×                                         | <         |  |
|----------------------|----------------------------------------------------|-----------|--|
| Guides               | LXP                                                |           |  |
| ← Survey Step        |                                                    |           |  |
| End of the guide     |                                                    |           |  |
| Add step description | Leize 1280¥720 av)                                 |           |  |
| Upload from Computer | Choose from Library                                |           |  |
| Feedback Time        | · 🕈 G                                              |           |  |
| Create Step          | Click on "Create Step" on<br>have added the survey | ice you ↔ |  |
|                      |                                                    |           |  |

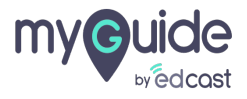

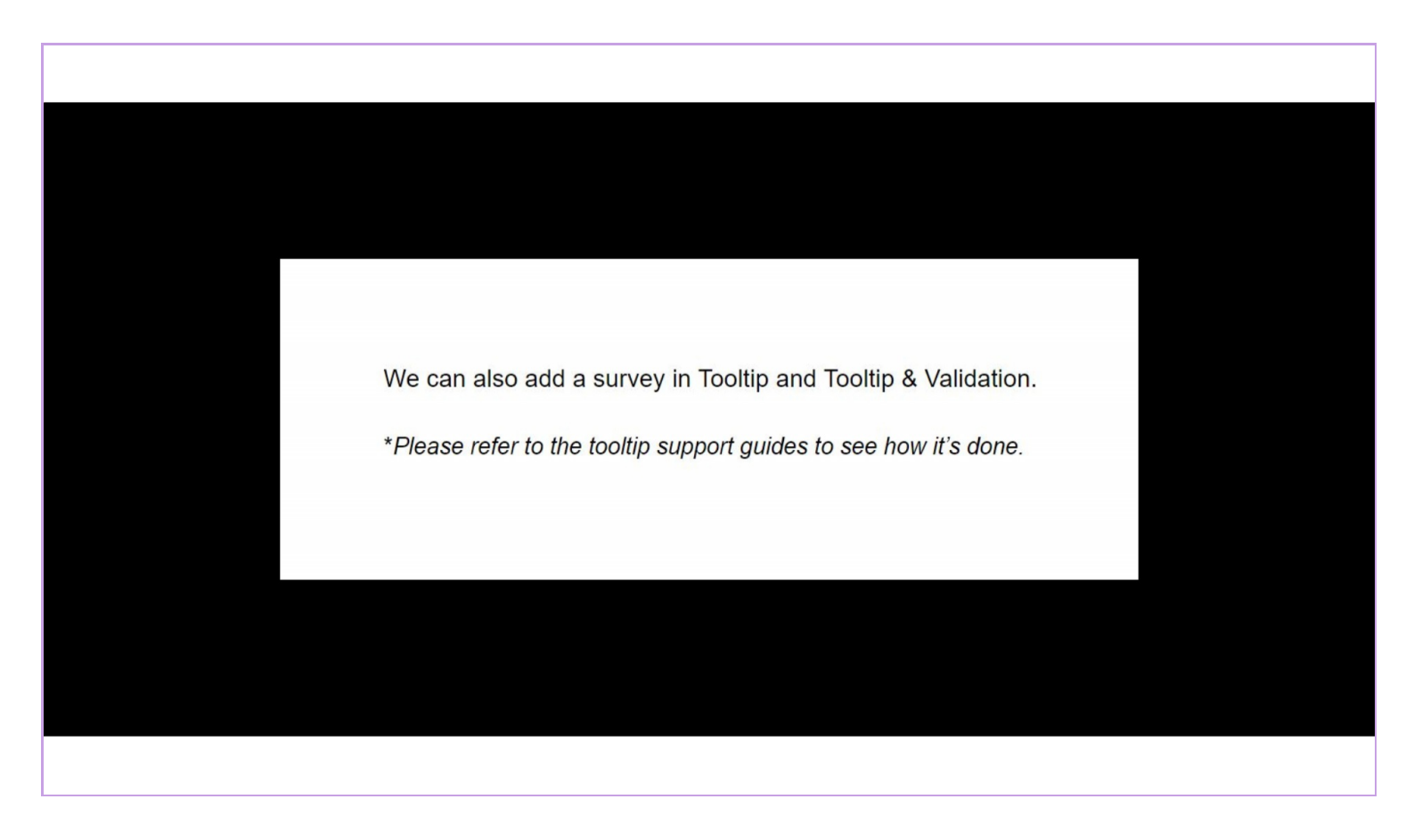

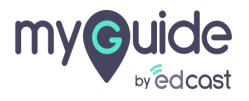

# Thank you

myguide.org

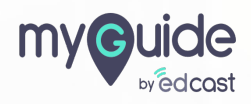